## **UTILISATION DU BAC A SABLE**

## Intérêt de la fonctionnalité :

- Pouvoir rattacher des images à un dossier patient crée à posteriori (panne RIS, prise du patient en urgence sans accueil).

## Etapes à réaliser :

- 1- Vérifier ou réaliser l'accueil du patient sur le RIS
- 2- Se connecter au pacs via un navigateur :
  - a. Adresse du PACS PONT DE SEVRES : <u>http://192.168.101.204/login\_auto.php</u>
  - b. Adresse du PACS MARCEL SEMBAT : http://192.168.1.204/login\_auto.php
  - c. Identifiant / Mot de passe : autouser / user

## 3- Cliquez sur « bac à sable » :

| Glebal  |                      |                                      | GXD <sup>5</sup> Pacs          |  |  |  |
|---------|----------------------|--------------------------------------|--------------------------------|--|--|--|
| ımagıng | Examens              | Patients   Recherche   Images reçues | Images envertier   Bac à sable |  |  |  |
|         | ( <del>+</del> = =>) | Filtre ) Filtre avancé 🏻 😋           | Liste des exan                 |  |  |  |

4- Rechercher le dossier image du patient dans la liste à l'aide des champs de recherche, le sélectionner et cliquer sur « réconcilier » :

| ( <b>4=</b> ⇒) | Bac à sable - CIM Pont de Sèvres |                                 |                |                     |                 |                      |          |             |                            |
|----------------|----------------------------------|---------------------------------|----------------|---------------------|-----------------|----------------------|----------|-------------|----------------------------|
|                |                                  |                                 |                | Réconci             | liation Etape 1 |                      |          |             |                            |
| Show 10 🔹      | entries                          |                                 |                |                     |                 |                      |          |             |                            |
| Réconcilier    | Intégrer manuellen               | nent                            |                |                     |                 |                      |          |             |                            |
|                |                                  |                                 |                |                     |                 |                      |          |             |                            |
| Sélectionner   | Date                             | <ul> <li>Nom patient</li> </ul> | Prénom patient | Accession<br>Number | PatientID       | Date de<br>Naissance | Modalité | AET source  | Description                |
|                | 19/01/2016                       | RUBIO                           | Lourdes        | 339227.14584        | 339227.195523   | 03/03/1962           | US       | AFFINITI_1F | Mammographie<br>bilatérale |
|                | 16/01/2016                       | ANONYMIZED                      |                | 339227.14367        | 339227 195458   | 12/11/1980           | CR       | cs1-0001    | Tarse A-B                  |
|                | 13/01/2016                       | xyz                             |                |                     |                 | 13/01/2016           | CR       | cs1-0001    | epaule D face /            |
|                | 13/01/2016                       | xyz:                            |                |                     |                 | 13/01/2016           | CR       | cs1-0001    | crane AP                   |
| -              | 12/04/2004/6                     | DE                              | 1.4            | 320227 12000        | 200005507       | 06/05/1052           | 00       | ce1.0001    | Mandibula nan              |

5- Dans cette fenêtre, repérer le dossier patient récemment crée sur le RIS, le sélectionner et cliquez sur « Intégrer au PACS avec l'examen choisi » :

|                | Réconciliation Etape 2 - examen 1 de 1 |                        |         |            |      |                        |                     |                         |                                        |
|----------------|----------------------------------------|------------------------|---------|------------|------|------------------------|---------------------|-------------------------|----------------------------------------|
| Show 10        | 🚺 entries                              |                        |         |            |      |                        |                     |                         |                                        |
| ler li         | Intégrer au PACS a                     | avec l'examen choisi   |         |            |      |                        |                     |                         |                                        |
| E amen:        | 200005507                              | DE                     | LA      | 1953-05-06 | M    | 2016-01-13<br>11:05:59 | 339227.13999        | Mandibule pano          | 1.2.826.0.1.3680043.2.406.339227.24527 |
|                | 2                                      |                        |         |            |      |                        | 2                   |                         |                                        |
|                | 200005507                              | DE                     | LA      | 1953-05-06 | N .  | 2016-01-13             | 339227.1399         | Mandibule pa            | 1.2 826.0 1.3680043.2 406              |
| Choix 🔺        | ID patient                             | Nom                    | Prenom  | né(e) le   | Sexe | Date                   | Accession<br>Number | Description:            | StudyInstanceUID                       |
| • 2            | 200005507                              | DE LA<br>ROCHEFOUCAULD | Patrice | 1953-05-06 | м    | 2016-01-13<br>10:57:25 | 339227 13999        | Panoramique<br>dentaire | 1.2.826.0.1.3680043.2.406.339227.24527 |
| Showing 1 to 1 | 10 of 3,648 entries                    |                        |         |            |      |                        |                     |                         | 00                                     |

6- Une fenêtre récapitulative apparait, bien vérifier les éléments et confirmez :

| Réconciliation Etape 3 - examen 1 de 1 |                                        |                                        |  |  |  |  |  |
|----------------------------------------|----------------------------------------|----------------------------------------|--|--|--|--|--|
| Retour Confirmer                       |                                        |                                        |  |  |  |  |  |
|                                        | Examen source                          | Examen destination                     |  |  |  |  |  |
| ID patient                             | 200005507                              | 200005507                              |  |  |  |  |  |
| Nom                                    |                                        |                                        |  |  |  |  |  |
| Prenom                                 |                                        |                                        |  |  |  |  |  |
| né(e) le                               | 1953-05-06                             | 1953-05-06                             |  |  |  |  |  |
| Sexe                                   | м                                      | M                                      |  |  |  |  |  |
| Date                                   |                                        |                                        |  |  |  |  |  |
| Accession Number                       | 339227.13999                           | 339227.13999                           |  |  |  |  |  |
| Description:                           |                                        |                                        |  |  |  |  |  |
| StudyInstanceUID                       | 1.2.826.0.1.3680043.2.406.339227.24527 | 1.2.826.0.1 3680043.2.406.339227 24527 |  |  |  |  |  |
|                                        |                                        |                                        |  |  |  |  |  |